VICTORIAN VIRTUAL SPECIALIST CONSULTS

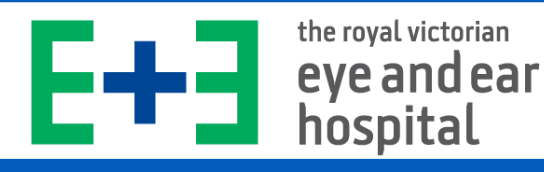

## Booking an Ophthalmology Consult

1. Visit vvsc.org.au and select your location.

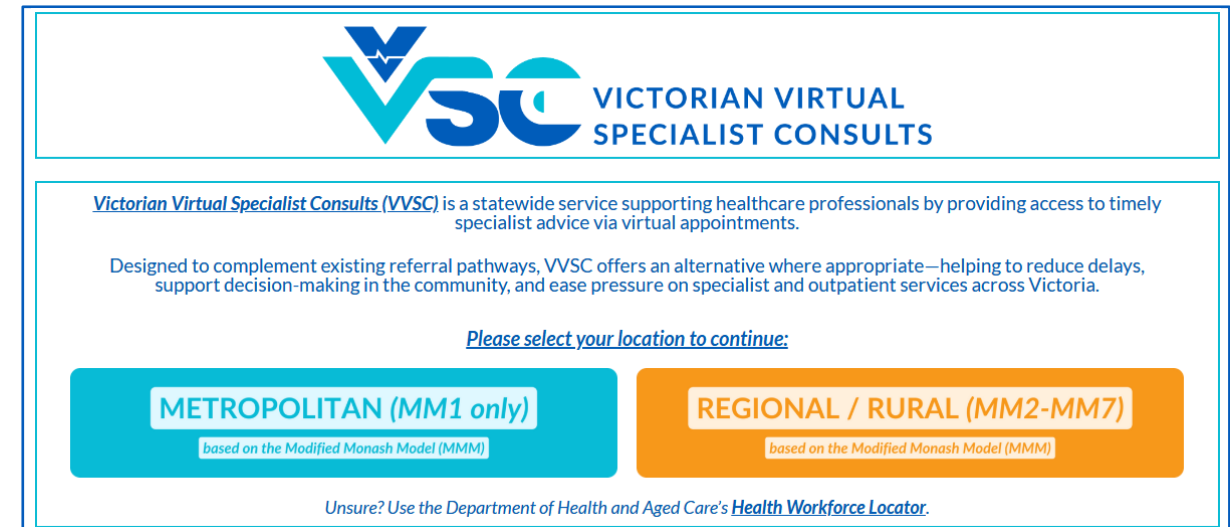

### 2. Select Adult Specialties > Ophthalmology, then select your desired consult type:

<u>Victorian Virtual Specialist Consults (VVSC</u>) supports general practitioners, nurses, allied health professionals and other primary care providers in metropolitan areas by providing timely access to specialist expertise. VVSC aims to support the management of complex patients in the community, strengthen continuity of care, and ease pressure on outpatient departments across Victoria.

Three consult types are available (availability varies by specialty):

- Case Conferences involving the referring clinician, a VVSC specialist, and an additional healthcare provider.
- <u>Co-consults</u> involving the referring clinician, patient, and VVSC specialist.
- Direct Patient Consults involving the patient and VVSC specialist only.

VVSC enhances the capacity of primary care providers to deliver comprehensive care, offering an alternative to traditional outpatient referrals where timely in-community support is appropriate.

For a full list of available specialties and consult types, please select an option below:

| + Adult Specialties      |                                      |                |  |
|--------------------------|--------------------------------------|----------------|--|
| + Paediatric Specialties |                                      |                |  |
| т мершоюду               |                                      |                |  |
| + Neurology              |                                      |                |  |
| — Ophthalmology          |                                      |                |  |
|                          |                                      |                |  |
|                          | <u>Case conference / Co-consult:</u> | BOOK A CONSULT |  |
|                          | Direct patient consult:              |                |  |
| L Dalliative Core        |                                      |                |  |

#### 3. Select a date and time from the options below.

| Mon, Jun 16 | Mon, Jun 30 | Mon, Jul 07 | Mon, Jul 14 | Mon, Jul 28 | Mon, Aug 04 | Mon, Aug 11 | Mon, Aug 25 |
|-------------|-------------|-------------|-------------|-------------|-------------|-------------|-------------|
| 1:30 pm     | 1:30 pm     | 1:30 pm     | 1:30 pm     | 1:30 pm     | 1:30 pm     | 1:30 pm     | 1:30 pm     |
| 2:00 pm     | 2:00 pm     | 2:00 pm     | 2:00 pm     | 2:00 pm     | 2:00 pm     | 2:00 pm     | 2:00 pm     |
| 2:30 pm     | 2:30 pm     | 2:30 pm     | 2:30 pm     | 2:30 pm     | 2:30 pm     | 2:30 pm     | 2:30 pm     |
| 3:00 pm     | 3:00 pm     | 3:00 pm     | 3:00 pm     | 3:00 pm     | 3:00 pm     | 3:00 pm     | 3:00 pm     |
| 3:30 pm     | 3:30 pm     | 3:30 pm     | 3:30 pm     | 3:30 pm     | 3:30 pm     | 3:30 pm     | 3:30 pm     |
| 4:00 pm     | 4:00 pm     | 4:00 pm     | 4:00 pm     | 4:00 pm     | 4:00 pm     | 4:00 pm     | 4:00 pm     |
| 4:30 pm     | 4:30 pm     | 4:30 pm     | 4:30 pm     | 4:30 pm     | 4:30 pm     | 4:30 pm     | 4:30 pm     |

the royal victorian eye and ear hospital

# Booking an Ophthalmology Consult

4. Read the information carefully and complete all fields. Then, click 'Next'.

VICTORIAN VIRTUAL SPECIALIST CONSULTS

**<u>Note:</u>** The <u>email address</u> required differs between consult types. Please double-check the

| IMPORTANT:                                                                                                    |                                                                                                    |                                                                                 |
|----------------------------------------------------------------------------------------------------|----------------------------------------------------------------------------------------------------|---------------------------------------------------------------------------------|
| Please ensure you have confirmed and use the p                                                                                                    | atient's email address when booking in order for them to receive thei                                                                  | r appointment information and joining link.                                     |
| <ul> <li>If you need to smand any of the details (a.d. data</li> </ul>                                                                                                    | time amail address ata \ ofter backing, places refrain from submitti                                                                   | nd an additional backing and amail WSC backings onb arg ou at call (02) 94      |
| 8962 for assistance.                                                                                                    | , unie, email address etc.) arter booking, please remain nom submitti                                                                  | ng an auditional booking and email <u>vyocouokings(emicorgau</u> of can (oo) oo |
| Patient Full Name:                                                                                                    | Patient Gender:                                                                                                    | Email Address (READ ABOVE NOTES CAREFULLY):                                     |
| Name SURNAME                                                                                                    | Man / Woman / Non-binary / Not Specified                                                                                               | email@email.com                                                                 |
|                                                                                                    |                                                                                                    |                                                                                 |
| Patient DOB - Day:                                                                                                    | Patient DOB - Month:                                                                                                    | Patient DOB - Year:                                                             |
| 1                                                                                                    | January                                                                                                    |                                                                                 |
| Patient Residential Address*                                                                                                    |                                                                                                    |                                                                                 |
| 123 Health Street, MELBOURNE VIC 3000                                                                                                    |                                                                                                    |                                                                                 |
| Patient Phone Number*                                                                                                    |                                                                                                    |                                                                                 |
| 040000000                                                                                                    |                                                                                                    |                                                                                 |
|                                                                                                    |                                                                                                    |                                                                                 |
| Patient Medicare Number*                                                                                                    |                                                                                                    |                                                                                 |
| 3333 33333 3                                                                                                    |                                                                                                    |                                                                                 |
| Patient Medicare Reference Number*                                                                                                    |                                                                                                    |                                                                                 |
| 1                                                                                                    |                                                                                                    |                                                                                 |
| Patient Medicare Expiry*                                                                                                    |                                                                                                    |                                                                                 |
| 05/2028                                                                                                    |                                                                                                    |                                                                                 |
| Patient's Regular GP*                                                                                                    |                                                                                                    |                                                                                 |
| Dr. Name SURNAME, Medical Centre,                                                                                                    |                                                                                                    |                                                                                 |
|                                                                                                    |                                                                                                    |                                                                                 |
| Please provide the GP's full name and the name of t                                                                                                    | ne medical centre.                                                                                                    |                                                                                 |
|                                                                                                    |                                                                                                    |                                                                                 |
| Referrer Information                                                                                                    |                                                                                                    |                                                                                 |
| Referring Clinician*                                                                                                    |                                                                                                    |                                                                                 |
| Name SURNAME                                                                                                    |                                                                                                    |                                                                                 |
| Please provide the referring clinician's full name.                                                                                                    |                                                                                                    |                                                                                 |
| Referrer's Location*                                                                                                    |                                                                                                    |                                                                                 |
| Royal Victorian Eye and Ear, Emergency Departmen                                                                                                    | ıt                                                                                                    |                                                                                 |
| Please specify the location of the referring clinician <ul> <li>For Primary Care Health Professionals, this can b</li> <li>For Hospital Clinicians, this can be the name of 1</li> </ul> | e the name of the medical centre/clinic/facility.<br>he hospital and the department/unit.                                              |                                                                                 |
| Designation / Role*                                                                                                    |                                                                                                    |                                                                                 |
| Doctor                                                                                                    |                                                                                                    |                                                                                 |
| ○ Registered Nurse ○ Allied Health Professional                                                                                                    |                                                                                                    |                                                                                 |
| Other                                                                                                    |                                                                                                    |                                                                                 |
| Phone Number*                                                                                                    |                                                                                                    |                                                                                 |
| 040000000                                                                                                    |                                                                                                    |                                                                                 |
| Fax Number*                                                                                                    |                                                                                                    |                                                                                 |
| 9400 0000                                                                                                    |                                                                                                    |                                                                                 |
| Clinical Referral Information                                                                                                    |                                                                                                    |                                                                                 |
| Peason For Paferral*                                                                                                    |                                                                                                    |                                                                                 |
|                                                                                                    |                                                                                                    |                                                                                 |
|                                                                                                    |                                                                                                    |                                                                                 |
|                                                                                                    |                                                                                                    |                                                                                 |
| Please provide as much detail as possible, incl. prev                                                                                                    | rous medical/social/lamily history                                                                                                    |                                                                                 |
| Current Medications (incl. OTC)                                                                                                    |                                                                                                    |                                                                                 |
|                                                                                                    |                                                                                                    |                                                                                 |
|                                                                                                    |                                                                                                    |                                                                                 |
| f none, please type "N/A"                                                                                                    |                                                                                                    |                                                                                 |
| Allergies                                                                                                    |                                                                                                    |                                                                                 |
|                                                                                                    |                                                                                                    |                                                                                 |
|                                                                                                    |                                                                                                    |                                                                                 |
| f none, please type "N/A"                                                                                                    |                                                                                                    |                                                                                 |
|                                                                                                    |                                                                                                    |                                                                                 |
| supporting bocumentation                                                                                                    |                                                                                                    |                                                                                 |
| Please forward copies of supporting documentation                                                                                                    | to <u>VVSC.bookings@nh.org.au</u> or fax to (03) 8468 0530                                                                             |                                                                                 |
| Please forward copies of supporting documentation                                                                                                    | to <u>VVSC.bookings@nh.org.au</u> or fax to (03) 8468 0530                                                                             |                                                                                 |
| By ticking this box, I confirm the above detail                                                                                                    | to <u>VVSC.bookings@nh.org.au</u> or fax to (03) 8468 0530<br>s are accurate and I have consent to discuss this patient's care (as the | patient/guardian/healthcare provider)                                           |

VICTORIAN VIRTUAL SPECIALIST CONSULTS

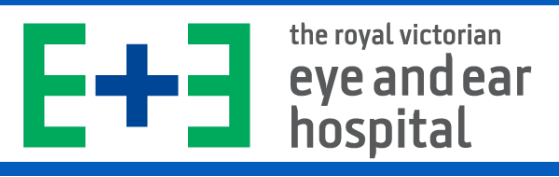

## Booking an Ophthalmology Consult

5. You should have now reached the confirmation page. An email will be sent momentarily containing appointment details, *healthdirect* link to join the consult, and other useful information.

<u>Note:</u> If you have not reached this page, your booking may not have been successful. Please contact VVSC Administration on (03) 8405 8962 or email <u>VVSC.bookings@nh.org.au</u>

| VICTORIAN VIRTUAL<br>SPECIALIST CONSULTS | A confirmation email will be sent momentarily, including appointment details, <i>healthdirect</i> link and other useful information.                                                                                     |
|------------------------------------------|----------------------------------------------------------------------------------------------------|
| Your booking was successful!             |                                                                                                    |
| RETURN TO VVSC HOME PAGE                 | If you need to amend any booking details (e.g. date, time, email address<br>etc.), please refrain from submitting a duplicate booking and call<br>(03) 8405 8962 or email <u>VVSC.bookings@nh.org.au</u> for assistance. |

For further assistance, please contact the VVSC Administration Team on (03) 8405 8962 or via email:

Booking Enquiries: <u>VVSC.bookings@nh.org.au</u> | General Enquiries: <u>VVSC@nh.org.au</u>